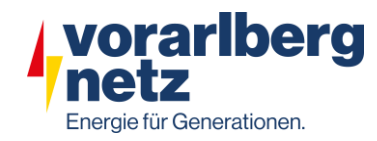

# Huawei Musterreport TOR Erzeuger Typ B

## Kontrolle des Softwarestandes:

| Enspire                                          |                       | Presidentellumenergistent Operation (Change Aldrense Einstell           | Washing                                                                                                | Deutsch 🗸 🔞 🕞 |
|--------------------------------------------------|-----------------------|-------------------------------------------------------------------------|----------------------------------------------------------------------------------------------------|---------------|
|                                                  |                       | bereitsteilungsassistent Overview Derwachung Abfrage Einsteil.          | wartung                                                                                                |               |
| = SmartLogger3000                                | Be                    | triebsinfo 🎽 Aktiver Alarm 🔪 Info                                       |                                                                                                    |               |
| <ul> <li>Logger(Local)</li> </ul>                | Nr.                   | Signalname                                                              | Preis                                                                                                  | Einheit       |
| 🗆 Inverter                                       | 1                     | SN                                                                      | 102070023372                                                                                           |               |
| Inverter-1                                       | 2                     | Softwareversion                                                         | Smartlogger V300R023C10SPC551                                                                          |               |
|                                                  | 3                     | Hardwareversion                                                         | C                                                                                                    |               |
|                                                  | 4                     | IP-Adresse                                                              | 192.168.150.150                                                                                        |               |
|                                                  | 5                     | Softwarepaket                                                           | Smartlogger_V300R023C10SPC551                                                                          |               |
| <ul> <li>Inverter</li> <li>Inverter-1</li> </ul> | 1<br>2<br>3<br>4<br>5 | SN<br>Softwareversion<br>Hardwareversion<br>IP-Adresse<br>Softwarepaket | 102070023372<br>Smartlogger V300R023C10SPC551<br>C<br>192.168.150.150<br>Smartlogger_V300R023C10SPC551 |               |

Hier ist wichtig zu Berücksichtigen das die aktuellste Software darauf installiert ist, da sonst gewisse Parameter nicht eingestellt werden können!!!

#### Parametrierung:

Netzcode "Austria" Einstellen

| F @ power system                        | _       |                                                                                   |                                                                       |                                    |                          | Deutsch Y 🔞 🕞         |  |  |  |  |
|-----------------------------------------|---------|-----------------------------------------------------------------------------------|-----------------------------------------------------------------------|------------------------------------|--------------------------|-----------------------|--|--|--|--|
| Enspire                                 |         | Bereitstel                                                                        | lungsassistent Overview Überwachung Abfr                              | rage Einstell. Wartung             |                          | II ( <u>A</u> º 🛄 🔍 💵 |  |  |  |  |
| SmartLogger3000                         | Betrie  | Betriebsinfo Aktiver Alarm Leistungsdaten Energie Laufen Parameter Kennlinie Info |                                                                       |                                    |                          |                       |  |  |  |  |
| 💩 Logger(Local)                         | Rasterp | arameter                                                                          | Schutzparameter $^{	imes}$ Funktionsparameter $^{	imes}$ Leistungsanp | assung Leistung Baseline Anpassung | String-Zugriffserkennung |                       |  |  |  |  |
| 😑 Inverter                              | Alle    | Nr.                                                                               | Signalname                                                            | Preis                              |                          | Einheit               |  |  |  |  |
| 🥥 Inverter-1                            |         | 1                                                                                 | Netzcode                                                              | Austria                            | ~                        |                       |  |  |  |  |
|                                         |         | 2                                                                                 | Isolation                                                             | Eingang ungeerdet(ohne TF)         | ~                        |                       |  |  |  |  |
|                                         |         | 3                                                                                 | Ausgabemodus                                                          | Dreiphasig, Vierleiter             | ~                        |                       |  |  |  |  |
|                                         |         | 4                                                                                 | Autom. Start nach Wiederanliegen des Netzes                           | Aktivieren                         | ~                        |                       |  |  |  |  |
|                                         |         | 5                                                                                 | Netzverbindungsdauer nach Stromnetzwiederherstellung                  | 300                                | [0, 7200]                | S                     |  |  |  |  |
|                                         |         | 6                                                                                 | Oberer Spannungsgrenzwert bei neuem<br>Netzverbindungsaufbau          | 250.7                              | [230.0, 312.8]           | v                     |  |  |  |  |
| 왕고 1억 시작한다.                             |         | 7                                                                                 | Unterer Spannungsgrenzwert bei neuem<br>Netzverbindungsaufbau         | 195.5                              | [103.5, 230.0]           | v                     |  |  |  |  |
|                                         |         | 8                                                                                 | Oberer Frequenzgrenzwert bei neuem<br>Netzverbindungsaufbau           | 50.10                              | [50.00, 60.00]           | Hz                    |  |  |  |  |
|                                         |         | 9                                                                                 | Unterer Frequenzgrenzwert bei neuem<br>Netzverbindungsaufbau          | 47.50                              | [40.00, 50.00]           | Hz                    |  |  |  |  |
|                                         |         | 10                                                                                | Verzögerungszeit für die automatische<br>Netzwerkverbindung           | 60                                 | [0, 7200]                | S                     |  |  |  |  |
|                                         |         | 11                                                                                | Sanftanlauf nach einem Netzausfall                                    | 600                                | [1, 1800]                | s                     |  |  |  |  |
| ere di sublica                          |         | 12                                                                                | Max. Spannung der netzgekoppelten Hochlaufphase                       | 264.5                              | [230.0, 312.8]           | V                     |  |  |  |  |
|                                         |         | 13                                                                                | Min. Spannung der netzgekoppelten Hochlaufphase                       | 184.0                              | [103.5, 230.0]           | V                     |  |  |  |  |
| 명 - 등 등 등 등 등 등 등 등 등 등 등 등 등 등 등 등 등 등 |         | 14                                                                                | Max. Frequenz der netzgekoppelten Hochlaufphase                       | 51.50                              | [50.00, 60.00]           | Hz                    |  |  |  |  |
| 요즘 위상 위상에서                              |         | 15                                                                                | Min. Frequenz der netzgekoppelten Hochlaufphase                       | 47.50                              | [40.00, 50.00]           | Hz                    |  |  |  |  |
|                                         |         | 16                                                                                | Schneller Start bei kurzzeitiger Netzunterbrechung                    | Deaktivieren                       | ~                        |                       |  |  |  |  |

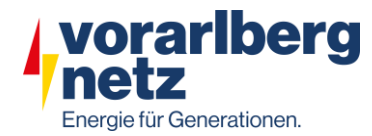

### 1. Unter Überwachung und Funktionsparameter:

Bei Kommunikationsunterbrechung herunterfahren: "Aktivieren" Bei Wiederaufnahme der Kommunikation hochfahren: "Aktivieren" Dauer der Kommunikationsunterbrechung: "1" Sanftanlaufzeit: "50" LVRT-Modus auf "Blindleistungs-Prioritätsmodus" Schwellenwert des LVRT-Nullstrommodus auf "0.0"

| Enspire                                        |        | Bereitstell | lungsassistent Overview Überwachung Al                | frage Finstell Wartung               |      |                          | Deutsch | ~ (6) E |
|------------------------------------------------|--------|-------------|-------------------------------------------------------|--------------------------------------|------|--------------------------|---------|---------|
|                                                |        |             |                                                       |                                      |      |                          | milli   |         |
| = SmartLoggerS000                              | Betrie | ebsinfo     | Aktiver Alarm / Leistungsdaten / Energie / Laufen Par | ameter Kennlinie Info                |      |                          |         |         |
| Logger(Local)                                  | Raster | parameter   | Schutzparameter Funktionsparameter Leistungsa         | npassung 👋 Leistung Baseline 👋 Anpas | sung | String-Zugriffserkennung |         |         |
| 🛢 Inverter                                     | Alle   | Nr.         | Signalname                                            | Preis                                |      |                          |         | Einheit |
| 🥥 Inverter-1                                   |        | 1           | MPPT-Mehrfachspitzenscannen                           | Deaktivieren                         | ~    |                          |         |         |
|                                                |        | 2           | RCD-Erhöhung                                          | Deaktivieren                         | ~    |                          |         |         |
|                                                |        | 3           | PID-Schutz über Nacht                                 | Deaktivieren                         | ~    |                          |         |         |
|                                                |        | 4           | Leistungsqualitäts-Optimierungsmodus                  | Aktivieren                           | ~    |                          |         |         |
|                                                |        | 5           | PV-Modulart                                           | Kristallines Silizium                | ~    |                          |         |         |
| Saliti ya weya ra ki                           |        | 6           | String-Verbindungsmodus                               | Alle PV-Strings separat              | ~    |                          |         |         |
| 이 나는 것을 가 같다.                                  |        | 7           | Bei Kommunikationsunterbrechung herunterfahren        | Aktivieren                           | ~    |                          |         |         |
|                                                |        | 8           | Bei Wiederaufnahme der Kommunikation hochfahren       | Aktivieren                           | ~    |                          |         |         |
| 97. jija - 2 - 2 - 2 - 2 - 2 - 2 - 2 - 2 - 2 - |        | 9           | Dauer der Kommunikationsunterbrechung                 | 1                                    |      | [1, 120]                 |         | min     |
| 들리는 물건 살물건 옷을 쓸                                |        | 10          | Sanftanlaufzeit                                       | 50                                   |      | [1, 1800]                |         | s       |
| 이 아이는 것이 안 하는 것이 같이 한다.                        |        | 11          | AFCI                                                  | Deaktivieren                         | ~    |                          |         |         |
|                                                |        | 12          | Potenzialfreie Kontaktfunktion                        | NC                                   | ~    |                          |         |         |
| 방송 것은 것 같은 것 같아?                               |        | 13          | Boden anormales Herunterfahren                        | Aktivieren                           | ~    |                          |         |         |
| 지난 정부분이 한                                      |        | 14          | MBUS-Kommunikation                                    | Aktivieren                           | ~    |                          |         |         |
|                                                |        | 15          | Verzögerung aktualisieren                             | Aktivieren                           | ~    |                          |         |         |
| i 등로 다. 관리 이것 등                                |        | 16          | LVRT                                                  | Aktivieren                           | ~    |                          |         |         |
|                                                |        | 17          | LVRT-Modus                                            | Blindleistungs-Prioritätsmodus       | ~    |                          |         |         |
| , 말 좀 봐야 봐. 봐 봐                                |        | 18          | LVRT-Auslöseschwelle                                  | 184.0                                |      | [115.0, 230.0]           |         | V       |
|                                                |        | 19          | LVRT-Gradient K1                                      | 2.0                                  |      | [0.0, 10.0]              |         |         |
| ski se istri je k                              |        | 20          | LVRT-Gradient K2                                      | 2.0                                  |      | [0.0, 10.0]              |         |         |
|                                                | . 🗆    | 21          | Prozentsatz der LVRT-Blindleistungsbegrenzung         | 100                                  |      | [0, 120]                 |         | %       |
|                                                |        | 22          | Schwellenwert des LVRT-Nullstrommodus                 | 0.0                                  |      | [0.0, 2 30.0]            |         | V       |
| 영양은 감독을 감독하는 것                                 |        | 23          | HVRT                                                  | Deaktivieren                         | ~    |                          |         |         |
| 에 동안 동안 등 이 나라.                                |        | 24          | VRT-Endhystereseschwelle                              | 11.5                                 |      | [4.6, 23.0]              |         | V       |
|                                                |        | 25          | Netzspannungs-Schutzschild während VRT                | Aktivieren                           | ~    |                          |         |         |
|                                                |        | 26          | Prozentsatz der VRT-Wirkstrombegrenzung               | 100                                  |      | [10, 120]                |         | %       |
| 영화 이 동네는 동네 공                                  |        | 27          | VRT-Aktiv-Leistungswiederherstellungsgradient         | 250                                  |      | [1, 10000]               |         | %/s     |
| 방어 방법 영국 문제를                                   |        | 28          | Nullstrom wegen Netzfehler                            | Deaktivieren                         | ~    |                          |         |         |
|                                                |        | 29          | Spannungsanstieg-Unterdrückung                        | Aktivieren                           | ~    |                          |         |         |
|                                                |        | 30          | Bei einer Leistungsgrenze von 0 % abschalten          | Deaktivieren                         | ~    |                          |         |         |
|                                                |        | 31          | Überfrequenzminderung                                 | Aktivieren                           | ~    |                          |         |         |
| 반에 해외 회가 소비했                                   |        | 32          | Auslösefrequenz der Überfrequenzminderung             | 50.20                                |      | [40.00, 60.00)           |         | Hz      |
|                                                |        | 33          | Beendigungsfrequenz der Überfrequenzminderung         | 50.15                                |      | [40.00, 60.00)           |         | Hz      |
|                                                |        | 34          | Abschaltfrequenz von Überfrequenzminderung            | 51.50                                |      | (40.00, 60.00]           |         | Hz      |
|                                                |        | 35          | Abschaltleistung von Überfrequenzminderung            | 48                                   |      | [0, 100]                 |         | %       |
| 반에 해양을 쳤는 것으로 밝힌                               |        |             | Leistungswiederherstellungsgradient von               |                                      |      |                          |         |         |
| 일하는 말에 가격에 가지 않는                               |        | 36          | Überfrequenzminderung                                 | 10                                   |      | [1, 6000]                |         | %/min   |
| 이 아이는 것이 안 하는 것이 같이 한다.                        |        | 37          | Ausfallsichere Kommunikationstrennung                 | Deaktivieren                         | ~    |                          |         |         |
|                                                |        | 38          | Integrierter PID-Betriebsmodus                        | Deaktivieren                         | ~    |                          |         |         |
|                                                |        | 39          | Abschaltgradient                                      | 50.000                               |      | [0.100, 2500.000]        |         | %/s     |
|                                                |        | 40          | Betrieb und Wartung über WLAN-Verbindung              | Immer EIN                            | ~    |                          |         |         |
|                                                |        | 41          | Typenschild-Kurzschlussstrom des PV-Moduls            | NA                                   |      | [5.00, 30.00]            |         | A       |
|                                                |        | 42          | Mikronetz-Kompatibilität                              | Deaktivieren                         | ~    |                          |         |         |
|                                                |        | 43          | Automatische Wiederherstellung des PV-                | Deaktivieren                         | ~    |                          |         |         |
|                                                |        | 100         | Kurzschlussschutzes String-to-Masse                   |                                      |      |                          |         |         |

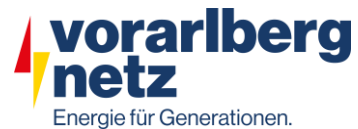

 Unter Einstellung & Wirkleistungsreduzierung den Wirkleistungs-Steuermodus auf "Fernkommunikationsplanung" stelle

| E e power system                 |                                                                                                    |                           | Deutsch v 🕕 🕞     |
|----------------------------------|----------------------------------------------------------------------------------------------------|---------------------------|-------------------|
|                                  | Bereitstellungsassistent Overview Überwachung A                                                                               | Abfrage Einstell. Wartung | il 🔼 💷 💷          |
| 🖨 Benutzerparam.                 | Wirkleistungssteuerung                                                                                                    |                           |                   |
| Datum&Zeit                       | Wirkleistungs-Steuermodus                                                                                                    | Fernkommunikationsplanung | ×                 |
| Pflanze                          | Zeitplanstrategie                                                                                                    | Strategie 1               | ~                 |
| Einnahmen                        | Anpassungskoeffizient                                                                                                    | 1.000                     | [0.900, 1.100]    |
| Zeitraum speich.                 | Herunterfahren bei Ausnahmefehlern während der Kommunikation                                                                  | Aktivieren                | ~                 |
| + BefParam.                      | Zeit für die Erkennung von Ausnahmefehlern bei der Kommunikation                                                              | 60                        | [60, 1800] s      |
|                                  | Automatisches Starten bei der Kommunikationswiederherstellung                                                                 | Aktivieren                | ~                 |
| Wirkleistungsreduzierung         | Solarwechselrichterleistung bei Zeitüberschreitung bei der<br>Wirkleistungsplanung begrenzen                                  | Deaktivieren              | v                 |
| Blindleistungskomp.              | Zeitüberschreitungsgrenze für Wirkleistungsplanung zum Auslösen der                                                           | 300.0                     | 160.0.1800.01     |
| Bei hohem Einspeisungs           | Abschaltung des Solarwechselrichters                                                                                          | 500.0                     | [00.0, 1000.0] s  |
| Exportbegrenzung                 | Solarwechselrichterleistung (als prozentualer Anteil der Nennleistung) bei<br>Zeitüberschreitung bei der Wirkleistungsplanung | 0.0                       | [0.0, 100.0] %    |
| DRM                              | ESS-Leistung (als prozentualer Anteil der Nennleistung) bei                                                                   | 0.0                       | [-100.0, 100.0] % |
| Energiespeicherung - Ste         | Zeitüberschreitung bei der Wirkleistungsplanung                                                                               |                           |                   |
|                                  | (huii)                                                                                                    | Nein                      | ×                 |
| C Remote-Aus                     | (null)                                                                                                    | Nein                      |                   |
| © DI                             | (null)                                                                                                    | 15                        | [1, 1440] min     |
| <ul> <li>Alarmausgabe</li> </ul> |                                                                                                    |                           |                   |
| Intelligenter Tracking-Al        |                                                                                                    |                           |                   |
| • Funktionsparameter             |                                                                                                    |                           |                   |
| Andere Parameter                 |                                                                                                    |                           |                   |

#### 3. Unter Überwachung und Schutzparameter:

| Enspire         |        |            |                                                                              |                                      |                                    | Deutsch 🗸 🛞 🕞 |
|-----------------|--------|------------|------------------------------------------------------------------------------|--------------------------------------|------------------------------------|---------------|
|                 |        | Bereitstel | llungsassistent Overview Uberwachung                                         | Abfrage Einstell. Wartun             | ng                                 |               |
| SmartLogger3000 | Betrie | ebsinfo    | Aktiver Alarm Leistungsdaten Energie                                         | fen Parameter Kennlinie Info         |                                    |               |
| Logger(Local)   | Raster | parameter  | Schutzparameter Funktionsparameter Leis                                      | tungsanpassung 🔨 Leistung Baseline 🕅 | Anpassung String-Zugriffserkennung |               |
| 🖯 Inverter      | Alle   | Nr.        | Signalname                                                                   | Preis                                |                                    | Einheit       |
| Inverter-1      |        | 1          | IsolierwiderstSchutz                                                         | 0.033                                | [0.020, 1.500]                     | MΩ            |
|                 |        | 2          | Spannungsasymmetrieschutz                                                    | 50.0                                 | [0.0, 50.0]                        | %             |
|                 |        | 3          | Phasenverschiebungsschutz                                                    | Deaktivieren                         | ~                                  |               |
|                 |        | 4          | 10 Minuten ÜS-Schutz                                                         | 255.3                                | [230.0, 345.0]                     | V             |
|                 |        | 5          | Zeit 10 Minuten ÜS-Schutz                                                    | 100                                  | [50, 7200000]                      | ms            |
|                 |        | 6          | US-Schutz Stufe 1                                                            | 264.5                                | [230.0, 345.0]                     | V             |
|                 |        | 7          | Zeit ÜS-Schutz Stufe 1                                                       | 100                                  | [50, 7200000]                      | ms            |
|                 |        | 8          | US-Schutz Stufe 1                                                            | 184.0                                | [11.5, 230.0]                      | V             |
|                 |        | 9          | Zeit US-Schutz Stufe 1                                                       | 1500                                 | [50, 7200000]                      | ms            |
|                 |        | 10         | US-Schutz Stufe 2                                                            | 57.5                                 | [11.5, 230.0]                      | V             |
|                 |        | 11         | Zeit US-Schutz Stufe 2                                                       | 500                                  | [50, 7200000]                      | ms            |
|                 |        | 12         | UF-Schutz Stufe 1                                                            | 51.50                                | [50.00, 60.00]                     | Hz            |
|                 |        | 13         | Zeit ÜF-Schutz Stufe 1                                                       | 100                                  | [50, 7200000]                      | ms            |
|                 |        | 14         | UF-Schutz Stufe 1                                                            | 47.50                                | [40.00, 50.00]                     | Hz            |
|                 |        | 15         | Zeit UF-Schutz Stufe 1                                                       | 100                                  | [50, 7200000]                      | ms            |
|                 |        | 16         | Sollwert für Blindleistungseinstellung bei<br>Spannungsanstieg-Unterdrückung | 107.0                                | [105.0, 112.5]                     | V             |
|                 |        | 17         | Sollwert für Wirkleistungsminderung bei<br>Spannungsanstieg-Unterdrückung    | 109.0                                | [107.0, 114.5]                     | V             |
|                 |        | 18         | Aktive Inselbildung Schutz aktivieren                                        | Aktivieren                           | ~                                  |               |
|                 |        | 19         | Frequenzänderungsraten-Schutz                                                | Deaktivieren                         | ~                                  |               |

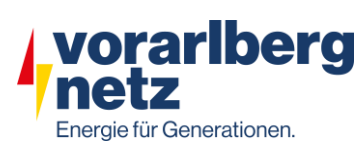

 Unter Einstellungen & Blindleistungkompensation den Blindleistungs-Steuermodus auf "Fernkommunikationsplanung" stellen:

| Ensoire                                       |                                                                                                    |                           | Deutsch v 🔞 🕞    |
|-----------------------------------------------|----------------------------------------------------------------------------------------------------|---------------------------|------------------|
|                                               | Bereitstellungsassistent Overview Überwachung A                                                                    | bfrage Einstell. Wartung  |                  |
| 🗖 Benutzerparam.                              | Blindleistungssteuerung                                                                                            |                           |                  |
| Datum&Zeit                                    | Blindleistung-Steuermodus                                                                                          | Fernkommunikationsplanung | ~                |
| Pflanze                                       | Solarwechselrichter bei Zeitüberschreitung bei der Blindleistungsplanung<br>ausschalten                            | Deaktivieren              | ×                |
| Einnahmen                                     | Zeitüberschreitungsgrenze für Blindleistungsplanung zum Auslösen der                                               |                           |                  |
| Zeitraum speich.                              | Abschaltung des Solarwechselrichters                                                                               | 300                       | [60, 1800] s     |
| BefParam.                                     | Solarwechselrichter nach Behebung der Zeitüberschreitung bei der                                                   | ALAS                      |                  |
| Leistungsanpassung                            | Blindleistungsplanung starten                                                                                      | Aktivieren                | ~                |
| Wirkleistungsreduzierung                      | Solarwechselrichterleistung bei Zeitüberschreitung bei der<br>Blindleistungsplanung begrenzen                      | Deaktivieren              | ~                |
| Bei hohem Einspeisungs                        | Zeltüberschreitungsgrenze für Blindleistungsplanung zum Auslösen der<br>Begrenzung der Solarwechselrichterleistung | 300.0                     | [60.0, 1800.0] s |
| Exportbegrenzung<br>Intelligente Blindleistun | Q/S während der Begrenzung der Solarwechselrichterleistung bei<br>Zoltüberschreitung bei der Bindleictungsplanung  | 0.000                     | [-1.000, 1.000]  |
| DRM                                           | O/S während der Begrenzung der ESS-Leistung bei Zeitüberschreitung bei                                             |                           |                  |
| Energiespeicherung – Ste                      | der Blindleistungsplanung                                                                                          | 0.000                     | [-1.000, 1.000]  |
| e Remote-Aus                                  | (null)                                                                                                    | Nein                      | ~                |
| - Kennote-Aus                                 | (null)                                                                                                    | Nein                      | ~                |
| © DI                                          | (null)                                                                                                    | 15                        | [1, 1440] min    |
| • Alarmausgabe                                |                                                                                                    |                           |                  |
| Intelligenter Tracking-Al                     |                                                                                                    |                           |                  |
| <ul> <li>Funktionsparameter</li> </ul>        |                                                                                                    |                           |                  |
| <ul> <li>Andere Parameter</li> </ul>          |                                                                                                    |                           |                  |

#### 5. Kommunikation zum Parkregler muss vorhanden sein!

| Enspire         |     | Deutsch v (1)                                                                                 |                        |         |         |  |  |  |  |  |  |
|-----------------|-----|-----------------------------------------------------------------------------------------------|------------------------|---------|---------|--|--|--|--|--|--|
|                 |     | Bereitstellungsassistent Overview Uberwachung Abfra                                           | age Einstell. Wartung  |         |         |  |  |  |  |  |  |
| SmartLogger3000 |     | Betriebsinfo Aktiver Alarm Info                                                               |                        |         |         |  |  |  |  |  |  |
| Logger(Local)   | Nr. | Signalname                                                                                    | Preis                  | Einheit | 🕑 Hilfe |  |  |  |  |  |  |
| 😄 Inverter      | 1   | Wirkleistung                                                                                  | 8.337                  | kW      | 1       |  |  |  |  |  |  |
| Inverter-1      | 2   | Blindleistung                                                                                 | -11.402                | kVar    |         |  |  |  |  |  |  |
|                 | 3   | Energieertrag des aktuellen Tages                                                             | 5.48                   | kWh     |         |  |  |  |  |  |  |
|                 | 4   | Gesamtenergieausbeute                                                                         | 1568.27                | kWh     |         |  |  |  |  |  |  |
|                 | 5   | Reduzierter CO2-Ausstoß                                                                       | 1563.5                 | kg      |         |  |  |  |  |  |  |
|                 | 6   | Eingangsleistung                                                                              | 8.506                  | kW      |         |  |  |  |  |  |  |
|                 | 7   | Leistungsfaktor                                                                               | -0.590                 |         |         |  |  |  |  |  |  |
|                 | 8   | DC-Strom                                                                                      | 13.6                   | A       |         |  |  |  |  |  |  |
|                 | 9   | Netzphase A Strom                                                                             | 20                     | A       |         |  |  |  |  |  |  |
|                 | 10  | Netzphase B Strom                                                                             | 20                     | A       |         |  |  |  |  |  |  |
|                 | 11  | Netzphase C Strom                                                                             | 20                     | A       |         |  |  |  |  |  |  |
|                 | 12  | Sperrstatusstat                                                                               | Entsperrt              |         |         |  |  |  |  |  |  |
|                 | 13  | Max. Wert für Blindleistungseinst.                                                            | 18.000                 | kVar    |         |  |  |  |  |  |  |
|                 | 14  | Min. Wert für reaktive Einst                                                                  | -18.000                | kVar    |         |  |  |  |  |  |  |
|                 | 15  | Max. Wert für Wirkleistungseinst.                                                             | 30.000                 | kW      |         |  |  |  |  |  |  |
|                 | 16  | Minimaler Wirkleistungsanpassungswert                                                         | 0.000                  | kW      |         |  |  |  |  |  |  |
|                 | 17  | Höchster PV-Blindleistungsanpassungswert                                                      | 18.000                 | kVar    |         |  |  |  |  |  |  |
|                 | 18  | Niedrigster PV-Blindleistungsanpassungswert                                                   | -18.000                | kVar    |         |  |  |  |  |  |  |
|                 | 19  | Höchster ESS-Blindleistungsanpassungswert                                                     | 0.000                  | kVar    |         |  |  |  |  |  |  |
|                 | 20  | Niedrigster ESS-Blindleistungsanpassungswert                                                  | 0.000                  | kVar    |         |  |  |  |  |  |  |
|                 | 21  | Höchster PV-Wirkleistungsanpassungswert                                                       | 30.000                 | kW      |         |  |  |  |  |  |  |
|                 | 22  | Höchste ESS-Entladeleistung                                                                   | 0.000                  | kW      |         |  |  |  |  |  |  |
|                 | 23  | Höchste ESS-Ladeleistung                                                                      | 0.000                  | kW      |         |  |  |  |  |  |  |
|                 | 24  | Wirkleistungs-APIs mit niedrigerer Priorität von API mit höchster Priorität<br>überschrieben  | Entsperrt              |         |         |  |  |  |  |  |  |
|                 | 25  | Blindleistungs-APIs mit niedrigerer Priorität von API mit höchster Priorität<br>überschrieben | Entsperrt              |         |         |  |  |  |  |  |  |
|                 | 26  | Fernkommunikationsplanung (P)                                                                 | NA                     | P/W     |         |  |  |  |  |  |  |
|                 | 27  | Fernkommunikationsplanung (Q)                                                                 | -11.4 (192.168.150.53) | kVar    |         |  |  |  |  |  |  |
| lun add Ra Like | 28  | Fernkommunikationsplanung (P)                                                                 | 100.0 (192.168.150.53) | %       |         |  |  |  |  |  |  |

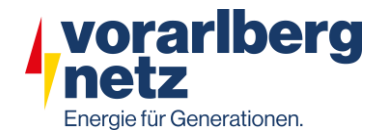

#### **Report erstellen:**

- 1. Exportieren anklicken
- 2. warten, bis Export generiert wurde
- 3. Protokollarchivierung anklicken und Report (csv- Datei) speichern

| Esen                            | system       |                      |                                                                |              |                                | Deutsch                            | ~ (IF)           |
|---------------------------------|--------------|----------------------|----------------------------------------------------------------|--------------|--------------------------------|------------------------------------|------------------|
|                                 |              | Bereit               | tstellungsassistent Over View Überwachung Abfrage Einstell. Wa | artung       |                                | 🗾 🛄 🔼                              | 0. 10 ()0)       |
| • Firmware-Aktualisierung       | Insgesamt Ge | eräte Menge.:1       |                                                                |              |                                |                                    |                  |
| Produktinformationen            | *            | SUN2000              |                                                                |              |                                |                                    |                  |
| Sicherheitseinstellungen        |              | Nr. Gerä             | ät                                                             | SN           | Gerätestatus                   |                                    |                  |
| Systemwart.                     |              | 1 Inve               | erter-1                                                        | 6T2199001846 | •                              |                                    |                  |
| Geräteprotokoll                 |              |                      |                                                                |              |                                |                                    |                  |
| <ul> <li>Test vorort</li> </ul> |              |                      |                                                                |              |                                |                                    |                  |
| Lizenzverwaltung                |              |                      |                                                                |              |                                |                                    |                  |
| – Geräte-Mgmt.                  |              |                      |                                                                |              |                                |                                    |                  |
| Gerät anschließen               |              |                      |                                                                |              |                                |                                    |                  |
| SmartModule                     |              |                      |                                                                |              |                                |                                    |                  |
| Geräteliste                     |              |                      |                                                                |              |                                |                                    |                  |
| Export-Param.                   |              |                      |                                                                |              |                                |                                    |                  |
| Clear Alarm                     |              |                      |                                                                |              |                                |                                    |                  |
| Erneute Datensammlung           |              |                      |                                                                |              |                                |                                    |                  |
| Energierertr.kalib.             |              |                      |                                                                |              |                                |                                    |                  |
|                                 | 1            |                      |                                                                |              |                                |                                    |                  |
|                                 |              |                      |                                                                |              |                                |                                    |                  |
|                                 |              |                      |                                                                |              |                                |                                    |                  |
|                                 |              |                      |                                                                |              |                                |                                    |                  |
|                                 |              |                      |                                                                |              |                                |                                    |                  |
|                                 |              |                      |                                                                |              |                                |                                    |                  |
|                                 |              |                      |                                                                |              |                                |                                    |                  |
|                                 |              |                      |                                                                |              |                                |                                    |                  |
|                                 |              |                      |                                                                |              |                                |                                    |                  |
|                                 |              |                      |                                                                |              |                                |                                    |                  |
|                                 |              |                      |                                                                |              |                                |                                    |                  |
|                                 |              |                      |                                                                |              |                                |                                    |                  |
|                                 |              |                      |                                                                |              |                                |                                    |                  |
|                                 |              |                      |                                                                |              |                                |                                    |                  |
|                                 |              |                      |                                                                |              |                                |                                    |                  |
|                                 |              |                      |                                                                |              |                                |                                    |                  |
|                                 |              |                      |                                                                |              |                                |                                    |                  |
|                                 |              |                      |                                                                |              |                                |                                    |                  |
|                                 |              |                      |                                                                |              |                                |                                    |                  |
|                                 | Exportieren  | Protokollarchivierun | 9                                                              |              |                                |                                    |                  |
| Zeit 2022-12-07 14:12           |              |                      |                                                                |              | Copyright © Huawei Technologii | , <del>Co.,</del> Ltd. 2020. All r | rights reserved. |

Der Report besteht aus der generierten CSV (Punkt 5) und den Screenshots aus dem Portal (Muster Portal)

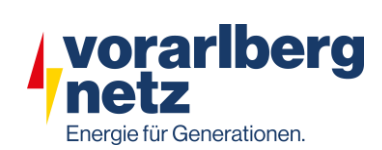

#### Muster Portal:

| F @ power system | _      |            |                                                                    |                                       |                              | Deutsch v 🔞 🕞   |
|------------------|--------|------------|--------------------------------------------------------------------|---------------------------------------|------------------------------|-----------------|
| Enspire          |        | Bereitstel | lungsassistent Overview Überwachung Abf                            | rage Einstell. Wartung                |                              | - /II ( 🛕 🛄 🔍 🖉 |
| SmartLogger3000  | Betrie | bsinfo     | Aktiver Alarm 🗡 Leistungsdaten 🎽 Energie 🗡 Laufen Para             | meter Kennlinie Info                  |                              |                 |
| Logger(Local)    | Raster | parameter  | Schutzparameter $^{ m Y}$ Funktionsparameter $^{ m Y}$ Leistungsan | passung 🔨 Leistung Baseline 💙 Anpassi | ing String-Zugriffserkennung |                 |
| E Inverter       | Alle   | Nr.        | Signalname                                                         | Preis                                 |                              | Einheit         |
| o Inverter-1     |        | 1          | Netzcode                                                           | Austria                               | ~                            |                 |
|                  |        | 2          | Isolation                                                          | Eingang ungeerdet(ohne TF)            | ~                            |                 |
|                  |        | 3          | Ausgabemodus                                                       | Dreiphasig, Vierleiter                | ~                            |                 |
|                  |        | 4          | Autom. Start nach Wiederanliegen des Netzes                        | Aktivieren                            | ~                            |                 |
|                  |        | 5          | Netzverbindungsdauer nach Stromnetzwiederherstellung               | 300                                   | [0, 7200]                    | s               |
|                  |        | 6          | Oberer Spannungsgrenzwert bei neuem<br>Netzverbindungsaufbau       | 250.7                                 | [230.0, 312.8]               | v               |
|                  |        | 7          | Unterer Spannungsgrenzwert bei neuem<br>Netzverbindungsaufbau      | 195.5                                 | [103.5, 230.0]               | v               |
|                  |        | 8          | Oberer Frequenzgrenzwert bei neuem<br>Netzverbindungsaufbau        | 50.10                                 | [50.00, 60.00]               | Hz              |
|                  |        | 9          | Unterer Frequenzgrenzwert bei neuem<br>Netzverbindungsaufbau       | 47.50                                 | [40.00, 50.00]               | Hz              |
|                  |        | 10         | Verzögerungszeit für die automatische<br>Netzwerkverbindung        | 60                                    | [0, 7200]                    | s               |
|                  |        | 11         | Sanftanlauf nach einem Netzausfall                                 | 600                                   | [1, 1800]                    | s               |
|                  |        | 12         | Max. Spannung der netzgekoppelten Hochlaufphase                    | 264.5                                 | [230.0, 312.8]               | V               |
|                  |        | 13         | Min. Spannung der netzgekoppelten Hochlaufphase                    | 184.0                                 | [103.5, 230.0]               | V               |
|                  |        | 14         | Max. Frequenz der netzgekoppelten Hochlaufphase                    | 51.50                                 | [50.00, 60.00]               | Hz              |
|                  |        | 15         | Min. Frequenz der netzgekoppelten Hochlaufphase                    | 47.50                                 | [40.00, 50.00]               | Hz              |
|                  |        | 16         | Schneller Start bei kurzzeitiger Netzunterbrechung                 | Deaktivieren                          | ~                            |                 |

| Enspire         |        | Bereitstel | llungsassistent Overview Überwachung                                         | Abfrage Einstell. Wartun         | g                                  | Deutsch v () C |
|-----------------|--------|------------|------------------------------------------------------------------------------|----------------------------------|------------------------------------|----------------|
| SmartLogger3000 | Betri  | ebsinfo )  | Aktiver Alarm 🗡 Leistungsdaten 🎽 Energie 🗡 Lau                               | fen Parameter Kennlinie Info     |                                    |                |
| Logger(Local)   | Raster | parameter  | Schutzparameter Funktionsparameter Leist                                     | tungsanpassung Leistung Baseline | Anpassung String-Zugriffserkennung |                |
| 🖶 Inverter      | Alle   | Nr.        | Signalname                                                                   | Preis                            |                                    | Einheit        |
| Inverter-1      |        | 1          | IsolierwiderstSchutz                                                         | 0.033                            | [0.020, 1.500]                     | MΩ             |
|                 |        | 2          | Spannungsasymmetrieschutz                                                    | 50.0                             | [0.0, 50.0]                        | %              |
|                 |        | 3          | Phasenverschiebungsschutz                                                    | Deaktivieren                     | ~                                  |                |
|                 |        | 4          | 10 Minuten ÜS-Schutz                                                         | 255.3                            | [230.0, 345.0]                     | V              |
|                 |        | 5          | Zeit 10 Minuten ÜS-Schutz                                                    | 100                              | [50, 7200000]                      | ms             |
|                 |        | 6          | OS-Schutz Stufe 1                                                            | 264.5                            | [230.0, 345.0]                     | V              |
|                 |        | 7          | Zeit ÜS-Schutz Stufe 1                                                       | 100                              | [50, 7200000]                      | ms             |
|                 |        | 8          | US-Schutz Stufe 1                                                            | 184.0                            | [11.5, 230.0]                      | V              |
|                 |        | 9          | Zeit US-Schutz Stufe 1                                                       | 1500                             | [50, 7200000]                      | ms             |
|                 |        | 10         | US-Schutz Stufe 2                                                            | 57.5                             | [11.5, 230.0]                      | V              |
|                 |        | 11         | Zeit US-Schutz Stufe 2                                                       | 500                              | [50, 7200000]                      | ms             |
|                 |        | 12         | OF-Schutz Stufe 1                                                            | 51.50                            | [50.00, 60.00]                     | Hz             |
|                 |        | 13         | Zeit ÜF-Schutz Stufe 1                                                       | 100                              | [50, 7200000]                      | ms             |
|                 |        | 14         | UF-Schutz Stufe 1                                                            | 47.50                            | [40.00, 50.00]                     | Hz             |
|                 |        | 15         | Zeit UF-Schutz Stufe 1                                                       | 100                              | [50, 7200000]                      | ms             |
|                 |        | 16         | Sollwert für Blindleistungseinstellung bei<br>Spannungsanstieg-Unterdrückung | 107.0                            | [105.0, 112.5]                     | v              |
|                 |        | 17         | Sollwert für Wirkleistungsminderung bei<br>Spannungsanstieg-Unterdrückung    | 109.0                            | [107.0, 114.5]                     | V              |
|                 |        | 18         | Aktive Inselbildung Schutz aktivieren                                        | Aktivieren                       | ~                                  |                |
|                 |        | 19         | Frequenzänderungsraten-Schutz                                                | Deaktivieren                     | ~                                  |                |

| SmartLogger3000 | Betriel | bsinfo 🛛 A | Aktiver Alarm 🔨 Leistungsdaten 👋 Energie 🖉 Laufen Parar | neter Kennlinie Info               |                                 |         |
|-----------------|---------|------------|---------------------------------------------------------|------------------------------------|---------------------------------|---------|
| Logger(Local)   | Rasterp | arameter   | Schutzparameter Funktionsparameter Leistungsanp         | assung Leistung Baseline Anpassung | String-Zugriffserkennung        |         |
| 🖻 Inverter      | Alle    | Nr.        | Signalname                                              | Preis                              |                                 | Einheit |
| Inverter-1      |         | 1          | Zeitplan zur Fernsteuerung der Leistung                 | Aktivieren                         | -                               |         |
|                 |         | 2          | Gültigkeitsdauer von Plananweisung                      | 0                                  | [0, 86400]                      | s       |
|                 |         | 3          | Maximale Wirkleistung                                   | 30.000                             | [0.100, 30.000]                 | kW      |
|                 |         | 4          | Aktiver Leistungsänderungsgradient                      | 125.000                            | [0.100, 5000.000]               | %/s     |
|                 |         | 5          | Feste Wirkleistung reduziert                            | 30000                              | [0, 30000]                      | W       |
|                 |         | 6          | Aktives Leistungs-Derating Prozent                      | 100.0                              | [-100.0, 100.0]                 | %       |
|                 |         | 7          | Reaktiver Leistungsänderungsgradient                    | 125.000                            | [0.100, 5000.000]               | %/s     |
|                 |         | 8          | PF(U) Volt-Erkennungsfilterzeit                         | 1.5                                | [0.1, 120.0]                    | s       |
|                 |         | 9          | Einstellzeit der PU-Kurve                               | 15.00                              | [0.00, 600.00]                  | s       |
|                 |         | 10         | Leistungsfaktor                                         | 1.000                              | (-1.000, -0.800]U[0.800, 1.000] |         |
|                 |         | 11         | Blindleistungskompensierung(Q/S)                        | -0.380                             | [-1.000, 1.000]                 |         |

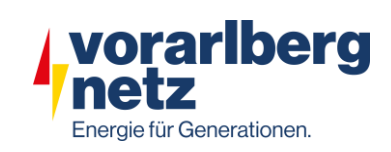

| F @ power system |         |             |                                        |                                             |                                    | Deutsch | ~ (0 <b>b</b> ) |
|------------------|---------|-------------|----------------------------------------|---------------------------------------------|------------------------------------|---------|-----------------|
| Enspire          |         | Bereitstell | ungsassistent Overview Überv           | vachung Abfrage Einstell. Wart              | ung                                |         | <u> </u>        |
| SmartLogger3000  | Betrie  | bsinfo 🔨    | Aktiver Alarm 🔨 Leistungsdaten 🗡 Energ | je Laufen Parameter Kennlinie Info          | A                                  |         |                 |
| Logger(Local)    | Rasterp | arameter    | Schutzparameter Funktionsparameter     | er 🔨 Leistungsanpassung 💙 Leistung Baseline | Anpassung String-Zugriffserkennung |         |                 |
| 🖶 Inverter       | Alle    | Nr.         | Signalname                             | Preis                                       |                                    |         | Einheit         |
| Inverter-1       |         | 1           | Ausgangswert der Wirkleistung          | 30.000                                      | [0.100, 30.000]                    | 1       | kW              |
|                  |         | 2           | Ausgangswert der Scheinleistung        | 30.000                                      | [30.000, 30.000]                   | 1       | kVA             |

| F @ power system |     |                                               |                               | Deutsch 🗸 🕕 🕞 |
|------------------|-----|-----------------------------------------------|-------------------------------|---------------|
| Enspire          |     | Bereitstellungsassistent Overview Überwachung | Abfrage Einstell. Wartung     |               |
| SmartLogger3000  | Ве  | etriebsinfo Aktiver Alarm Info                |                               |               |
| Logger(Local)    | Nr. | Signalname                                    | Preis                         | Einheit       |
| 🛢 inverter       | 1   | SN                                            | 102070023372                  |               |
| Inverter-1       | 2   | Softwareversion                               | Smartlogger V300R023C00SPC170 |               |
|                  | 3   | Hardwareversion                               | c                             |               |
|                  | 4   | IP-Adresse                                    | 192.168.150.150               |               |
|                  | 5   | Softwarepaket                                 | Smartlogger_V300R023C00SPC170 |               |

| F @ power system |     |                                                                                               |                        |         |           |
|------------------|-----|-----------------------------------------------------------------------------------------------|------------------------|---------|-----------|
| Ensprie          | /   | Bereitstellungsassistent Overview Überwachung Abfra                                           | age Einstell. Wartung  |         | 🛄 ( 🛕 💷 🔮 |
| SmartLogger3000  |     |                                                                                               |                        |         |           |
| 💊 Logger(Local)  | Nr. | Signalname                                                                                    | Preis                  | Einheit | 😮 Hilfe   |
| Inverter         | 1   | Wirkleistung                                                                                  | 8.337                  | kW      |           |
| ● Inverter-1     | 2   | Blindleistung                                                                                 | -11.402                | kVar    |           |
|                  | 3   | Energieertrag des aktuellen Tages                                                             | 5.48                   | kWh     |           |
|                  | 4   | Gesamtenergieausbeute                                                                         | 1568.27                | kWh     |           |
|                  | 5   | Reduzierter CO2-Ausstoß                                                                       | 1563.5                 | kg      |           |
|                  | 6   | Eingangsleistung                                                                              | 8.506                  | kW      |           |
|                  | 7   | Leistungsfaktor                                                                               | -0.590                 |         |           |
|                  | 8   | DC-Strom                                                                                      | 13.6                   | A       |           |
|                  | 9   | Netzphase A Strom                                                                             | 20                     | A       |           |
|                  | 10  | Netzphase B Strom                                                                             | 20                     | A       |           |
|                  | 11  | Netzphase C Strom                                                                             | 20                     | A       |           |
|                  | 12  | Sperrstatusstat                                                                               | Entsperrt              |         |           |
|                  | 13  | Max. Wert für Blindleistungseinst.                                                            | 18.000                 | kVar    |           |
|                  | 14  | Min. Wert für reaktive Einst                                                                  | -18.000                | kVar    |           |
|                  | 15  | Max. Wert für Wirkleistungseinst.                                                             | 30.000                 | kW      |           |
|                  | 16  | Minimaler Wirkleistungsanpassungswert                                                         | 0.000                  | kW      |           |
|                  | 17  | Höchster PV-Blindleistungsanpassungswert                                                      | 18.000                 | kVar    |           |
|                  | 18  | Niedrigster PV-Blindleistungsanpassungswert                                                   | -18.000                | kVar    |           |
|                  | 19  | Höchster ESS-Blindleistungsanpassungswert                                                     | 0.000                  | kVar    |           |
|                  | 20  | Niedrigster ESS-Blindleistungsanpassungswert                                                  | 0.000                  | kVar    |           |
|                  | 21  | Höchster PV-Wirkleistungsanpassungswert                                                       | 30.000                 | kW      |           |
|                  | 22  | Höchste ESS-Entladeleistung                                                                   | 0.000                  | kW      |           |
|                  | 23  | Höchste ESS-Ladeleistung                                                                      | 0.000                  | kW      |           |
|                  | 24  | Wirkleistungs-APIs mit niedrigerer Priorität von API mit höchster Priorität<br>überschrieben  | Entsperrt              |         |           |
|                  | 25  | Blindleistungs-APIs mit niedrigerer Priorität von API mit höchster Priorität<br>überschrieben | Entsperrt              |         |           |
|                  | 26  | Fernkommunikationsplanung (P)                                                                 | NA                     | kW      |           |
|                  | 27  | Fernkommunikationsplanung (Q)                                                                 | -11.4 (192.168.150.53) | kVar    |           |
| 다 늙는 부모님께서       | 28  | Fernkommunikationsplanung (P)                                                                 | 100.0 (192.168.150.53) | %       |           |

| <b>E</b> nspire |     |                                                                                        |                   | Deutsch v 🕼 🕞 |
|-----------------|-----|----------------------------------------------------------------------------------------|-------------------|---------------|
|                 |     | Bereitstellungsassistent Overview Überwachung Abfrage Einstell.                        | Wartung           | 💶 🔔 🛄 🔔       |
| SmartLogger3000 | Ве  | triebsinfo 🔨 Aktiver Alarm 👋 Leistungsdaten 👋 Energie 👋 Laufen Parameter 👋 Kennlinie 🕽 | Info              |               |
| Logger(Local)   | Nr. | Signalname                                                                             | Preis             | Einheit       |
| Inverter        | 1   | Modell                                                                                 | 30KTL-M3          |               |
| Inverter-1      | 2   | SN                                                                                     | 6T2199001846      |               |
|                 | 3   | PN                                                                                     | 01075485-035      |               |
|                 | 4   | Nennleistung                                                                           | 30.000            | kW            |
|                 | 5   | Firmware-version                                                                       | V100R001D02       |               |
|                 | 6   | Softwareversion                                                                        | V100R001C20SPC134 |               |
|                 | 7   | Modellversion des Netzcodes                                                            | 1                 |               |

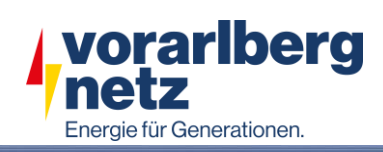

| Enspire          |         | Poroitsto |                                                      | frage Einstell Wartung                |                              | Deutsch V (1) |
|------------------|---------|-----------|------------------------------------------------------|---------------------------------------|------------------------------|---------------|
| Smortl ogger2000 |         | bereitste | inungsassistent Overview Oberwachung Ab              | Sirage Einstein. Wartung              |                              |               |
| SmartLoggersooo  | Betrie  | ebsinfo   | Aktiver Alarm / Leistungsdaten / Energie / Laufen Pa | rameter Kennlinie Info                |                              |               |
| Logger(Local)    | Rasterp | parameter | Schutzparameter Funktionsparameter Leistungsa        | npassung 🧳 Leistung Baseline 🔪 Anpass | ung String-Zugriffserkennung |               |
| Inverter         | Alle    | Nr.       | Signalname                                           | Preis                                 |                              | Einheit       |
| Inverter-1       |         | 1         | MPPT-Mehrfachspitzenscannen                          | Deaktivieren                          | ~                            |               |
|                  |         | 2         | RCD-Erhöhung                                         | Deaktivieren                          | ~                            |               |
|                  |         | 3         | PID-Schutz über Nacht                                | Deaktivieren                          | ~                            |               |
|                  |         | 4         | Leistungsqualitäts-Optimierungsmodus                 | Aktivieren                            | ~                            |               |
|                  |         | 5         | PV-Modulart                                          | Kristallines Silizium                 | ~                            |               |
|                  |         | 6         | String-Verbindungsmodus                              | Alle PV-Strings separat               | ~                            |               |
|                  |         | 7         | Bei Kommunikationsunterbrechung herunterfahren       | Aktivieren                            | ~                            |               |
|                  |         | 8         | Bei Wiederaufnahme der Kommunikation hochfahren      | Aktivieren                            | ~                            |               |
|                  |         | 9         | Dauer der Kommunikationsunterbrechung                | 1                                     | [1, 120]                     | min           |
|                  |         | 10        | Sanftanlaufzeit                                      | 50                                    | [1, 1800]                    | s             |
|                  |         | 11        | AFCI                                                 | Deaktivieren                          | ~                            |               |
|                  |         | 12        | Potenzialfreie Kontaktfunktion                       | NC                                    | ~                            |               |
|                  |         | 13        | Boden anormales Herunterfahren                       | Aktivieren                            | ~                            |               |
|                  |         | 14        | MBUS-Kommunikation                                   | Aktivieren                            | ~                            |               |
|                  |         | 15        | Verzögerung aktualisieren                            | Aktivieren                            | ~                            |               |
|                  |         | 16        | LVRT                                                 | Aktivieren                            | ~                            |               |
|                  |         | 17        | LVRT-Modus                                           | Blindleistungs-Prioritätsmodus        | ~                            |               |
|                  |         | 18        | LVRT-Auslöseschwelle                                 | 184.0                                 | [115.0, 230.0]               | V             |
|                  |         | 19        | LVRT-Gradient K1                                     | 2.0                                   | [0.0, 10.0]                  |               |
|                  |         | 20        | LVRT-Gradient K2                                     | 2.0                                   | [0.0, 10.0]                  |               |
|                  | . 🗆     | 21        | Prozentsatz der LVRT-Blindleistungsbegrenzung        | 100                                   | [0, 120]                     | %             |
|                  |         | 22        | Schwellenwert des LVRT-Nullstrommodus                | 0.0                                   | [0.0, 230.0]                 | V             |
|                  |         | 23        | HVRT                                                 | Deaktivieren                          | ~                            |               |
|                  |         | 24        | VRT-Endhystereseschwelle                             | 11.5                                  | [4.6, 23.0]                  | V             |
|                  |         | 25        | Netzspannungs-Schutzschild während VRT               | Aktivieren                            | ~                            |               |
|                  |         | 26        | Prozentsatz der VRT-Wirkstrombegrenzung              | 100                                   | [10, 120]                    | %             |
|                  |         | 27        | VRT-Aktiv-Leistungswiederherstellungsgradient        | 250                                   | [1, 10000]                   | %/s           |
|                  |         | 28        | Nullstrom wegen Netzfehler                           | Deaktivieren                          | ~                            |               |
|                  |         | 29        | Spannungsanstieg-Unterdrückung                       | Aktivieren                            | Ý                            |               |
|                  |         | 30        | Bei einer Leistungsgrenze von 0 % abschalten         | Deaktivieren                          | ~                            |               |
|                  |         | 31        | Überfrequenzminderung                                | Aktivieren                            | ~                            |               |
|                  |         | 32        | Auslösefrequenz der Überfrequenzminderung            | 50.20                                 | [40.00, 60.00)               | Hz            |
|                  |         | 33        | Beendigungsfrequenz der Überfrequenzminderung        | 50.15                                 | [40.00, 60.00)               | Hz            |
|                  |         | 34        | Abschaltfrequenz von Überfrequenzminderung           | 51.50                                 | (40.00, 60.00]               | Hz            |
|                  |         | 35        | Abschaltleistung von Überfrequenzminderung           | 48                                    | [0, 100]                     | %             |
|                  |         |           | Leistungswiederherstellungsgradient von              |                                       |                              |               |
|                  |         | 36        | Überfrequenzminderung                                | 10                                    | [1, 6000]                    | %/min         |
|                  |         | 37        | Ausfallsichere Kommunikationstrennung                | Deaktivieren                          | ~                            |               |
|                  |         | 38        | Integrierter PID-Betriebsmodus                       | Deaktivieren                          | ~                            |               |
|                  |         | 39        | Abschaltgradient                                     | 50.000                                | [0.100, 2500.000]            | %/s           |
|                  |         | 40        | Betrieb und Wartung über WLAN-Verbindung             | Immer EIN                             | ~                            |               |
|                  |         | 41        | Typenschild-Kurzschlussstrom des PV-Moduls           | NA                                    | [5.00, 30.00]                | A             |
|                  |         | 42        | Mikronetz-Kompatibilität                             | Deaktivieren                          | ~                            |               |
|                  | _       |           | Automatische Wiederherstellung des PV-               | 1                                     |                              |               |
|                  |         | 43        | Kurzschlussschutzes String-to-Masse                  | Deaktivieren                          | ~                            |               |

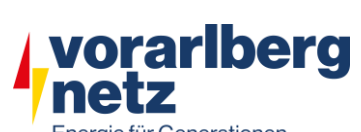

~ (0F) 0 🕛 0 🔮 0

|                                  |                                                                                                    | Ener                      | rgie für Generationen. |
|----------------------------------|----------------------------------------------------------------------------------------------------|---------------------------|------------------------|
| F @ power system                 |                                                                                                    |                           | Deutsch                |
| Enspire                          | Bereitstellungsassistent Overview Überwachung A                                                                               | Abfrage Einstell. Wartung |                        |
| Benutzerparam.                   | Wirkleistungssteuerung                                                                                                    |                           |                        |
| Datum&Zeit                       | Wirkleistungs-Steuermodus                                                                                                    | Fernkommunikationsplanung | ~                      |
| Pflanze                          | Zeitplanstrategie                                                                                                    | Strategie 1               | ~                      |
| Einnahmen                        | Anpassungskoeffizient                                                                                                    | 1.000                     | [0.900, 1.100]         |
| Zeitraum speich.                 | Herunterfahren bei Ausnahmefehlern während der Kommunikation                                                                  | Aktivieren                | ~                      |
| BefParam.                        | Zeit für die Erkennung von Ausnahmefehlern bei der Kommunikation                                                              | 60                        | [60, 1800] s           |
|                                  | Automatisches Starten bei der Kommunikationswiederherstellung                                                                 | Aktivieren                | ~                      |
| Wirkleistungsreduzierung         | Solarwechselrichterleistung bei Zeitüberschreitung bei der<br>Wirkleistungsplanung begrenzen                                  | Deaktivieren              | v                      |
| Blindleistungskomp.              | Zeitüberschreitungsgrenze für Wirkleistungsplanung zum Auslösen der<br>Abschaltung des Solarwechselrichters                   | 300.0                     | [60.0, 1800.0] s       |
| Exportbegrenzung                 | Solarwechselrichterieistung (als prozentualer Anteil der Nennleistung) bei<br>Zeitüberschreitung bei der Wirkleistungsplanung | 0.0                       | [0.0, 100.0] %         |
| Intelligente Blindleistun<br>DRM | ESS-Leistung (als prozentualer Anteil der Nennleistung) bei<br>Zeitüberschreitung bei der Wirkleistungsplanung                | 0.0                       | [-100.0, 100.0] %      |
| Energiespeicherung – Ste         | (null)                                                                                                    | Nein                      | ~                      |
| Remote-Aus                       | (null)                                                                                                    | Nein                      | ~                      |
| DI                               | (null)                                                                                                    | 15                        | [1, 1440] min          |
| Alarmausgabe                     |                                                                                                    |                           |                        |

Intelligenter Tracking-Al Funktionspara Andere Parameter

| e power system                                |                                                                                                    |                           | Deutsch v 🛈 🕞    |
|-----------------------------------------------|----------------------------------------------------------------------------------------------------|---------------------------|------------------|
| Enspire                                       | Bereitstellungsassistent Overview Überwachung A                                                                    | bfrage Einstell. Wartung  | 🔝 🔔 🛄 🔔          |
| 🖶 Benutzerparam.                              | Blindleistungssteuerung                                                                                            |                           |                  |
| Datum&Zeit                                    | Blindleistung-Steuermodus                                                                                          | Fernkommunikationsplanung |                  |
| Pflanze                                       | Solarwechselrichter bei Zeitüberschreitung bei der Blindleistungsplanung                                           | Deaktivieren              |                  |
| Einnahmen                                     | ausschalten                                                                                                    |                           |                  |
| Zeitraum speich.                              | Zeituberschreitungsgrenze für Bilndleistungsplanung zum Auslosen der<br>Abschaltung des Solarwechselrichters       | 300                       | [60, 1800] s     |
| BefParam.                                     | Solarwechselrichter nach Behebung der Zeitüberschreitung bei der                                                   | ALL                       | 1                |
| Leistungsanpassung                            | Blindleistungsplanung starten                                                                                      | Aktivieren                |                  |
| Wirkleistungsreduzierung                      | Solarwechselrichterleistung bei Zeitüberschreitung bei der<br>Blindleistungsplanung begrenzen                      | Deaktivieren              |                  |
| Bei hohem Einspeisungs                        | Zeitüberschreitungsgrenze für Blindleistungsplanung zum Auslösen der<br>Begrenzung der Solarwechselrichterleistung | 300.0                     | [60.0, 1800.0] s |
| Exportbegrenzung<br>Intelligente Blindleistun | Q/S während der Begrenzung der Solarwechselrichterleistung bei<br>Zeitüberschreitung bei der Blindleistungsplanung | 0.000                     | [-1.000, 1.000]  |
| DRM                                           | Q/S während der Begrenzung der ESS-Leistung bei Zeitüberschreitung bei                                             | 0.000                     | 1 1 000 1 000    |
| Energiespeicherung – Ste                      | der Blindleistungsplanung                                                                                          | 0.000                     | [-1.000, 1.000]  |
| Remote-Aus                                    | (null)                                                                                                    | Nein                      |                  |
|                                               | (null)                                                                                                    | Nein                      |                  |
|                                               | (null)                                                                                                    | 15                        | [1, 1440] min    |
| <ul> <li>Alarmausgabe</li> </ul>              |                                                                                                    |                           |                  |
| Intelligenter Tracking-Al                     |                                                                                                    |                           |                  |
| <ul> <li>Funktionsparameter</li> </ul>        |                                                                                                    |                           |                  |
| Andere Parameter                              |                                                                                                    |                           |                  |